# 802.11n 3G Broadband Router

# WNRT-625G

**Quick Installation Guide** 

# **Table of Contents**

| Package Content         | . 3 |
|-------------------------|-----|
| Hardware Installation   | . 4 |
| Other outlook interface | . 6 |
| Web Configuration       | . 8 |
| Further Configuration   | 12  |

### Package Content

- 1 x WNRT-625G
- 1 x Stand
- 1 x Ethernet Cable
- 1 x Power Adapter
- 1 x CD ROM
- 1 x Quick Installation Guide

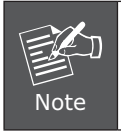

If any of the above items are missing or damaged, contact your local dealer for support.

#### Hardware Installation

- 1. Locate an optimum location for the WNRT-625G.
- 2. Adjust the antennas of WNRT-625G for the best coverage of your wireless network.
- 3. There are two way connecting to Internet, One is via 3G USB port, and another is from WAN port.
  - 3-1. Connect your 3G/3.5G USB modem to the USB port located in front panel of WNRT-625G.

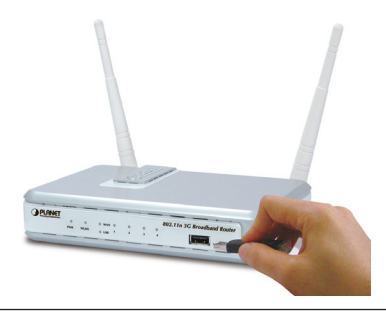

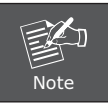

Please also check with your local dealer or PLANET Web site for supported 3G/3.5G USB adapter.

3-2. Connect ADSL/Cable Modem to WAN port of WNRT-625G via RJ-45 Ethernet cable

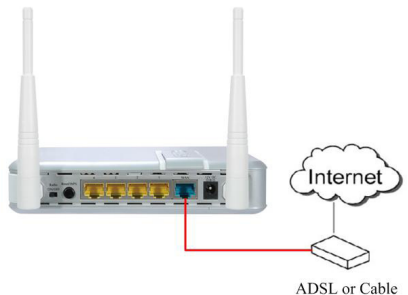

 Connect all your computers, network devices (network-enabled consumer devices, like game console, or switch / hub) to LAN port of WNRT-625G.

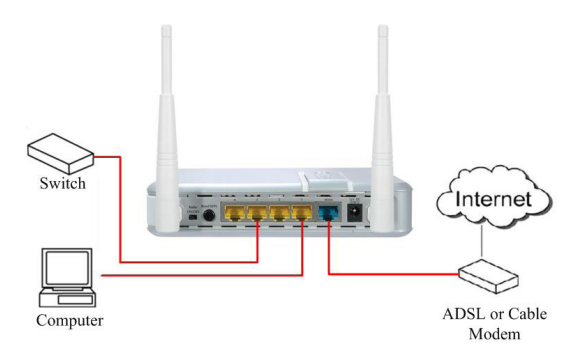

5. Connect the power adapter to the wall socket, and then connect it to the '12V DC' socket of WNRT-625G.

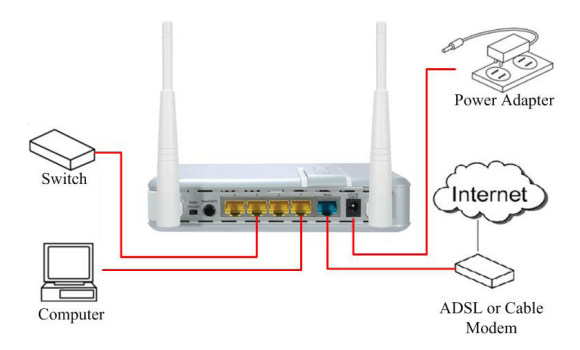

6. Please check all LEDs on the front panel. 'PWR' LED should be steadily on.

# Other outlook interface

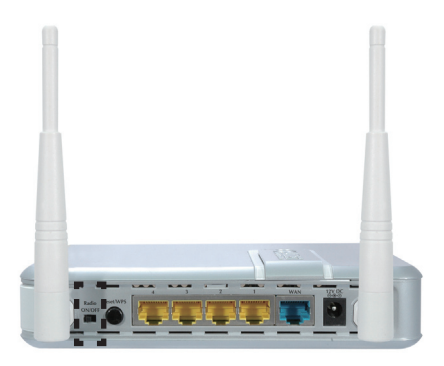

|              | Enable/disable wireless signal button.                                                                                                    |
|--------------|----------------------------------------------------------------------------------------------------|
| Radio ON/OFF | ** In case switching wireless signal via "Radio ON/<br>OFF" button to "OFF" status, the functions of<br>wireless settings on web UI will be unavailable. |

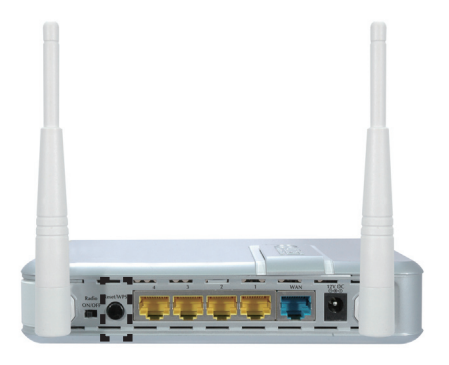

|                     | This button has two functions:<br><b>1. To Clear All Data and restore the factory</b><br><b>default values:</b><br>Press the RST (reset) button for longer than 20                                                                                                    |
|---------------------|----------------------------------------------------------------------------------------------------|
| RST / WPS<br>Button | <ul> <li>seconds until the LED of power flash, and then the router will reset itself to the factory default settings. (Warning: your original configurations will be replaced with the factory default settings)</li> <li>2. To make Wi-Fi Protected Setup (WPS) simple</li> </ul> |
|                     | and easier:                                                                                                    |
|                     | Press the WPS button (for less than 3 seconds);<br>machine will start WPS function to build connection<br>between wireless network clients and this wireless<br>router.                                                                                                    |

### Web Configuration

WNRT-625G provides a user friendly interface for users to configure it via web browser. Please follow the steps below to configure WNRT-625G basic settings.

- Open your web browser and type WNRT-625G default IP address (<u>http://192.168.0.1</u>) into the "Address Field" of you web browser. Before configuration, please make sure your PC's IP address is under the same IP range with WNRT-625G.
- After enter the IP address and press Enter key, you can see the dialog box appear as below, please enter the User name and Password with "admin". Then press "OK".

| Connect to 192.1     | 68.0.1 🥐 🔀           |
|----------------------|----------------------|
|                      |                      |
| Default: admin/admin |                      |
| User name:           | 🖸 admin 🕑            |
| Password:            | ••••                 |
|                      | Remember my password |
|                      |                      |
|                      | OK Cancel            |

3. Please click "Quick Setup" on the left panel to setup WNRT-625G.

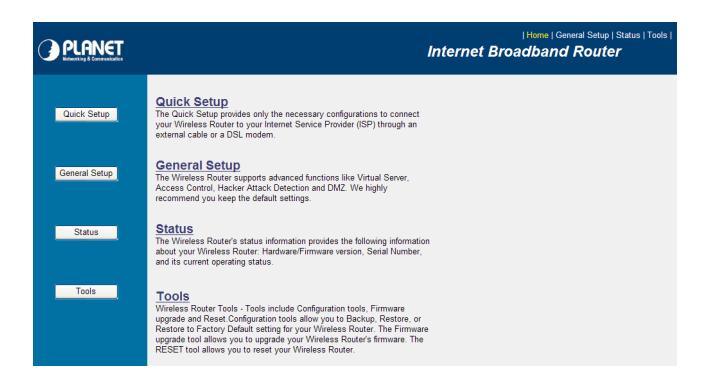

4. Select a Time Zone that corresponds to your country. Click "Next" to continue.

| Time Zone 👔                          |                                                                       |
|--------------------------------------|-----------------------------------------------------------------------|
| Set the time zone of the Wireless Ro | uter. This information is used for log entries and firewall settings. |
| Time Zone :                          | (GMT+00:00)Greenwich Mean Time: Dublin, Edinburgh, Lisbon, London 💌   |
| Time Server Address :                | 192.43.244.18                                                         |
| Daylight Savings :                   | Enable<br>Time From January V 1 V To January V 1 V                    |
|                                      | NEXT                                                                  |

5. WNRT-625G supports 7 Internet connection types. Please click "3G/3.5G" to configure 3G mobile Internet. (Other methods please refer to the manual in CD-ROM.

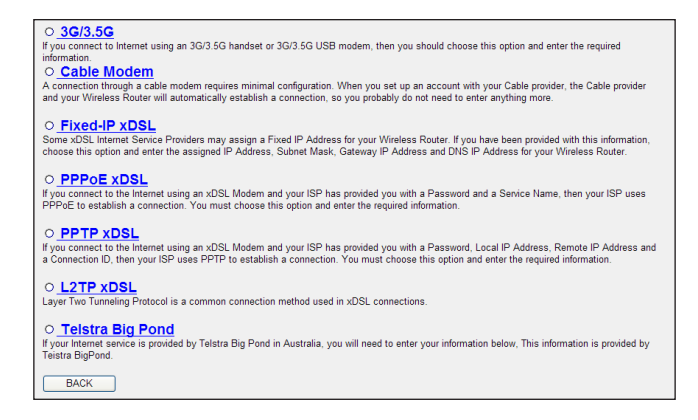

6. Please input the Internet connection parameters if it is required by your 3G/3.5G Service Provider. Click "Next" to continue.

| 3. 3G/3.5G                                                      |                                                                                                    |
|-----------------------------------------------------------------|----------------------------------------------------------------------------------------------------|
| Your service provider settings v<br>User Name, Password, APN, F | will be detected automatically. If the settings are not the same as defaults, please enter the Authentication Method,<br>PIN Code and Dialed Number provided to you by your ISP in the appropriate fields. |
| Network Settings :                                              |                                                                                                    |
| User Name :                                                     |                                                                                                    |
| Password :                                                      |                                                                                                    |
| PIN Code :                                                      |                                                                                                    |
| APN :                                                           | internet                                                                                                    |
| Advanced PPP Settings :                                         |                                                                                                    |
| Username :                                                      |                                                                                                    |
| Password :                                                      |                                                                                                    |
| Verify Password :                                               |                                                                                                    |
| Service :                                                       | 3G/3.5G Only (UMTS/HSPA/HSDPA)                                                                                                    |
| AT Dial Script :                                                | *99#                                                                                                    |
|                                                                 | Back NEXT                                                                                                    |

7. Configure wireless relative value (included choosing or changing Band / Band / Channel Number)

| 4. Basic Settings 🧃                                         |                                                                                                    |
|-------------------------------------------------------------|----------------------------------------------------------------------------------------------------|
| This page allows you to define ESSI<br>to the Access Point. | , and Channel for the wireless connection. These parameters are used for the wireless stations to connect |
| Wireless Module :                                           | isable                                                                                                    |
| Band :                                                      | 2.4 GHz (B+G+N) 💌                                                                                         |
| SSID :                                                      | default                                                                                                   |
| Channel Number :                                            | 11 💌                                                                                                    |
| Associated Clients :                                        | Show Active Clients                                                                                       |
|                                                             | BACK NEXT                                                                                                 |

8. Select encryption type to secure your wireless network.

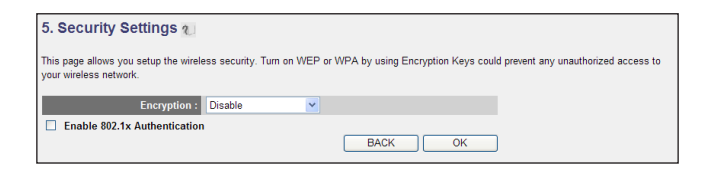

9. Click "Apply" to save the settings.

| Save settings successfully!                                                      |
|----------------------------------------------------------------------------------|
| Please press APPLY button to restart the system to make the changes take effect. |
| APPLY                                                                            |

10. Please wait for 30 seconds for WNRT-625G restart. Then click "OK".

| System Restarting! Please wait for a while ! |
|----------------------------------------------|
| ОК                                           |

#### **Further Configuration**

If you want to configure WNRT-625G with more detail settings, please refer to the manual in the CD-ROM. If you have any difficulty on resolving the problem while installing or using WNRT-625G, please contact with local dealer or PLANET technical support.